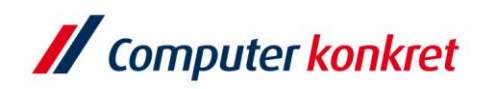

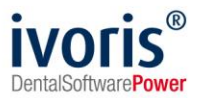

## **VDDS Schnittstelle einrichten**

Um die VDDS-media-Schnittstelle zu nutzen, installieren Sie zunächst auf dem Rechner das Programm, das angebunden werden soll. Im Normalfall sind nun beide Programme in der VDDS-media-Schnittstelle eingetragen und können gekoppelt werden.

Die Patientenübergabe kann auf zwei Wegen erfolgen. Ein Weg ist über "Kopplungen / VDDS media" und in dem sich öffnenden Fenster das gewünschte Programm auswählen.

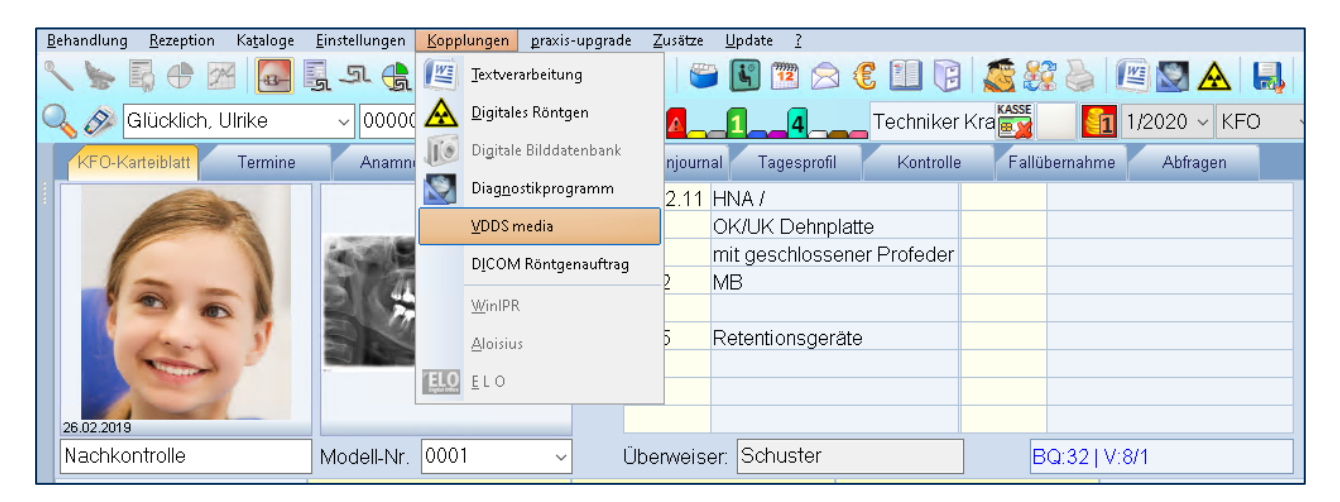

Ein anderer Weg wäre sich ein Icon mit dem gewünschten Programm zu belegen. Gehen Sie dazu in "Einstellungen / Kopplungen" und wählen Sie bei digitaler Bilddatenbank das entsprechende Programm aus. Danach erscheint in der Iconzeile das Symbol <sup>IIII</sup>, was den Patienten übergibt und das externe Programm öffnet.

| <u>B</u> ehandlung <u>R</u> ezeption Ka <u>t</u> aloge | Einstellungen Kopplungen praxis-u | ipgrade <u>Z</u> usätze <u>U</u> pdate <u>?</u> |                        |  |
|--------------------------------------------------------|-----------------------------------|-------------------------------------------------|------------------------|--|
| < h 🖟 🕈 🖾 🞑                                            | Ţerminplaner                      | 🔑 🌡 🐸 🖪 🗃 😒 🤅 💷 🕃                               | 🔊 🕺 🥚 🖉 🔊 🛦            |  |
| 🔍 🔗 Glücklich, Ulrike                                  | <u>W</u> artezimmer               | re 🖉 🔼14 Techniker                              | Kra 🎆 🔢 🛐 1/2020 🗸 KF  |  |
| KFO-Karteiblatt Termine                                | <u>A</u> ufgaben                  | Patientenjournal Tagesprofil Kontrolle          | Fallübernahme Abfragen |  |
|                                                        | <u>R</u> ecall                    | 22.12.11 HNA /                                  |                        |  |
|                                                        | Zahlungsverkehr                   | OK/UK Dehnplatte                                |                        |  |
|                                                        | Konsenvierend-chirurgisch         | mit geschlossener Profeder                      |                        |  |
|                                                        | Kongerwerend ennargben in         | 2012 MB                                         |                        |  |
|                                                        | Zahn <u>e</u> rsatz               |                                                 |                        |  |
| tor ?                                                  | <u>K</u> ieferorthopädie          | 2015 Retentionsgeräte                           |                        |  |
|                                                        | Kiefer <u>b</u> ruch              |                                                 |                        |  |
| 26.02.2019                                             | Pa <u>r</u> odontologie           |                                                 |                        |  |
| Nachkontrolle                                          | <u>M</u> aterialwirtschaft        | Überweiser: Schuster                            | BQ:32   V:8/1          |  |
| Letzte Abrechnung:                                     | Organisation                      | 01k: 19.10.2011                                 | 07.2019 OPG: 03.0      |  |
| Zeitraum von:                                          | Kopplungen                        | əigezeitraum: unbegrenzt 🛛 🗸 📙 🕈                | ?                      |  |
|                                                        | Chinksterlaur                     |                                                 |                        |  |
| -SL 🧼 Datum 🗵                                          | Cnipkarteniesen                   |                                                 | Arzt Signum            |  |
| 09.09.2019                                             | Allgemein                         | 2019 (09.08.2019)                               |                        |  |

Es gelten die allgemeinen Geschäftsbedingungen der Computer konkret AG. Diese sind verfügbar unter www.ivoris.de/agb.

Computer konkret AG DentalSoftwarePower Theodor-Körner-Straße 6 08223 Falkenstein Tel.: 03745 7824-33 Fax: 03745 7824-633 info@ivoris.de www.ivoris.de

Vorstand Dipl.-Ing. Michael Brand Dipl.-Ing. Jens-Peter Eibisch Amtsgericht Chemnitz HRB 16107 Steuer-Nr.: 223 100 00020 USt.ld.-Nr.: DE 197042828

SEB Bank Frankfurt IBAN: DE46 5122 0200 0070 9310 07 BIC: ESSEDEFFXXX

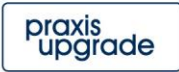

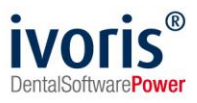

| 🖉 Programmeinstellungen   |                                                                    | - 0     | ×   |
|---------------------------|--------------------------------------------------------------------|---------|-----|
| Suchen (Strg + F)         | Digitales Röntgen Digitale Bilddatenbank Diagnostikprogramm Andere |         |     |
| Allgemein                 | Einstellungen                                                      |         |     |
| 4 Anamnese                | O keine Kopplung                                                   |         |     |
| 🥥 Aufgaben                | Kopplung über VDDS-media                                           |         |     |
| 🥩 Automatik               |                                                                    |         |     |
| 🥩 Betriebsstätten         | O Proprietare Kopplung                                             |         |     |
| 🥩 Chipkarten              |                                                                    |         |     |
| 📁 Füllungstherapie        |                                                                    |         |     |
| 🥩 Karteiblatt             |                                                                    |         |     |
| 🥩 Kieferbruch             |                                                                    |         |     |
| 💋 Kieferorthopädie        |                                                                    |         |     |
| Konservierend-chirurgisch |                                                                    |         |     |
| Kopplungen                |                                                                    |         |     |
| Einstellungen             |                                                                    |         |     |
| Programme NODS media      |                                                                    |         |     |
| VDDS-media                |                                                                    |         |     |
| Signaduc                  |                                                                    |         |     |
| Geröte                    |                                                                    |         |     |
|                           |                                                                    |         |     |
| Parodontologie            |                                                                    |         |     |
| Postbuch                  |                                                                    |         |     |
| Prophylaxe                |                                                                    |         |     |
| Prüfmodule                |                                                                    |         |     |
| 🥔 Recall                  |                                                                    |         |     |
| 🥩 Statistik               |                                                                    |         |     |
| 💋 Terminplaner            |                                                                    |         |     |
| 🥩 Wartezimmer             |                                                                    | _       |     |
| 🥩 Zahnersatz              |                                                                    | Hilfe   |     |
| I Geräteverwaltung        |                                                                    | Abbreck | ien |
|                           |                                                                    | Überneh | men |
|                           |                                                                    | OK      |     |

Der Rückimport von Dokumenten in die Patientenakte ist über Rechtsklick auf den Neu-Schalter möglich.

| ন   | 0                                                  | Datum                  | 25      | B               |                                             | 0  | Kartajajatran                                     |
|-----|----------------------------------------------------|------------------------|---------|-----------------|---------------------------------------------|----|---------------------------------------------------|
| ~   |                                                    | 00.00.2040             |         |                 |                                             | WV | France entrary                                    |
| -   |                                                    | 09.09.2019             | - Eunkt |                 |                                             |    | Funktionsstatus 2019 (09.08.2019)                 |
|     |                                                    | Manueller Eintrag      |         |                 |                                             |    | handlung mit Minibrackets                         |
|     | >                                                  |                        |         |                 |                                             |    |                                                   |
| 9   | <b>5</b>                                           | Dokument importieren   |         |                 |                                             |    | tainer                                            |
|     |                                                    | Barcode einlesen       |         |                 |                                             |    | <sup>3</sup> eingesetzt                           |
| , İ |                                                    | msa-Software           |         |                 |                                             |    | fangsbefund erstellt: OK-, UK- Abdruck, OPG, Foto |
|     | смр                                                | D CMD-Professional     |         |                 |                                             |    |                                                   |
|     | Cimb                                               |                        |         |                 | 12 COZ Boobnung I/EO (02 02 2020 1 Standard |    |                                                   |
| 9   |                                                    | Dento <u>A</u> nalyzer |         |                 | 000075; 00000001-1/2020-1)                  |    |                                                   |
| 9   | V                                                  | SICAT Implant          |         |                 | sverständniserklärung_Recall                |    |                                                   |
| 9-  | - vorhandenes <u>V</u> DDS media - Objekt einfügen |                        | en      | nsanweisung.doc |                                             |    |                                                   |
|     | 1                                                  |                        |         |                 |                                             |    |                                                   |

Bei Rückfragen können Sie sich gern an die ivoris® Produkthotline wenden (03745 78 24 31).

Es gelten die allgemeinen Geschäftsbedingungen der Computer konkret AG. Diese sind verfügbar unter www.ivoris.de/agb.

Computer konkret AG DentalSoftwarePower Theodor-Körner-Straße 6 08223 Falkenstein Tel.: 03745 7824-33 Fax: 03745 7824-633 info@ivoris.de www.ivoris.de

Vorstand Dipl.-Ing. Michael Brand Dipl.-Ing. Jens-Peter Eibisch Amtsgericht Chemnitz HRB 16107 Steuer-Nr.: 223 100 00020 USt.Id.-Nr.: DE 197042828 SEB Bank Frankfurt IBAN: DE46 5122 0200 0070 9310 07 BIC: ESSEDEFFXXX

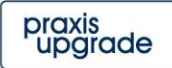